# ■ 既存のウィルス対策ソフトを削除する

弊社の Kaspersky をインストールする前に、ウィルス対策ソフト(試用版を含む)を削除する必要があります。 ウィルス対策ソフトが複数インストールされると、PC に不具合が生じることが多いため、以下の方法で確認および 削除を行なってください。

| タスク マネージャー(T)             |  |
|---------------------------|--|
| コントロール パネル(P)             |  |
| エクスプローラー(E)               |  |
| 検索(S)                     |  |
| ファイル名を指定して実行(R)           |  |
| <br>ソャットダウンまたはサインアウト(U) > |  |
| デスクトップ(D)                 |  |
| 【 ● 何でも聞いてください            |  |

問題の発見と解決

ネットワークとインターネット

ネットワークの状態とタスクの表示 ホームグループと共有に関するオプションの選択

共通で使うモビリティ設定の調整

ハードウェアとサウンド デバイスとプリンターの表示 デバイスの追加

プログラムのアンインストール

プログラム

- ① [デスクトップ]画面左下のスタートボタン上で 右クリックし、コントロールパネルを選択しま す。
- ※ Windows VISTA/7の場合は、 スタートボタンをクリックし、コントロールパネルを 選択します。
- ② [コントロールパネル]画面が開いたら、
   プログラムのアンインストールをクリックします。

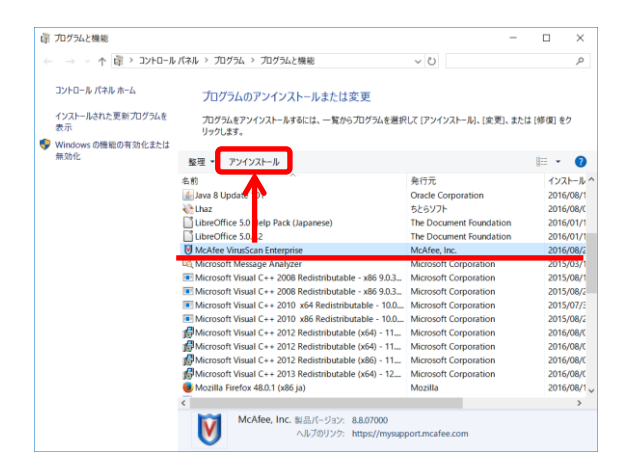

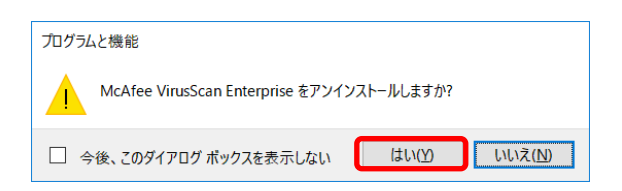

プログラムの一覧の中にウィルス対策ソフトが表示されているかを確認し、表示されていれば削除します。
 左図は例として McAfeeの削除を示します。

他のソフトとして Norton Internet Secrity ウィルスバスタークラウド などがあります。

④ [プログラムと機能]画面が表示されたら、
 はいをクリックします。

| ユーザーアカウンド制御 × この不明な発行元からのアプリがデバイスに変更を加えることを許可しますか?                        |     |  |  |
|---------------------------------------------------------------------------|-----|--|--|
| C:¥WINDOWS¥Installer¥93b5.msi<br>発行元: 不明<br>ファイルの入手先: このコンピューター上のハード ドライブ |     |  |  |
| 詳細を表示                                                                     |     |  |  |
| はい                                                                        | いいえ |  |  |

⑤ [ユーザーアカウント制御]画面が表示されたら、はいをクリックします。 クリック後、アンインストール(削除)が 実行されます。

アンインストールが完了したら、PCを再起動してください。以上で他のウィルス対策ソフトの削除は終了です。

# ■ Kaspersky のインストールを行う

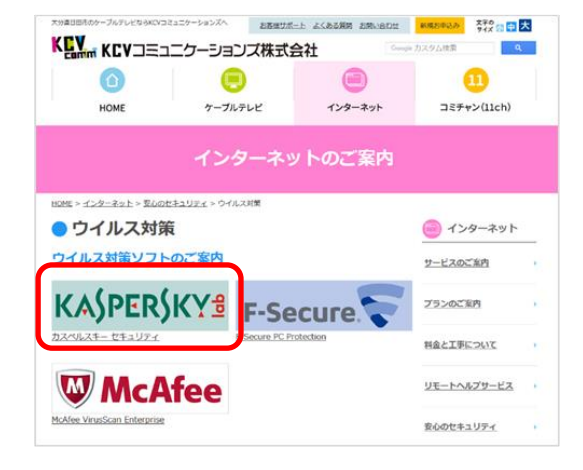

KCVのホームページを開きます。

[ホームページ] http://www.kcv.jp/

[インターネット][ウィルス対策]の順にクリックする と左の画面に移動します。

[KASPERSKY]のバナーをクリックします。

 ② [カスペルスキー マルチプラットフォーム セキュリティ]の紹介ページに移動します。
 [ご利用方法]欄にある[ウィルス対策ソフト KASPERSKY]バナーをクリックします。

# ご利用方法

お申し込みの前に下の「ダウンロード」パナーから、利用規約をご確認ください。 規約に同意いただけない場合は、お申し込みいただけません。

ご利用希望の方はKCVまでお申込ください。 その後、インストールに必要なID(ライセンスキーコード)をお知らせいたします。 ※インストールにはライセンスキーコードが必要です。

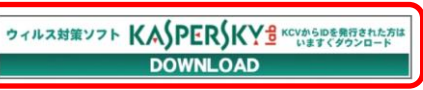

#### 第10条(準拠法)

本規約およびこれに基づく利用者と当社の関係については、電気通信事業法その他すべて日本法に 基づき解釈されるものとします。

本規約は、平成24年11月1日より適用します

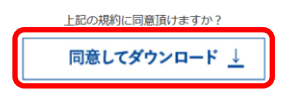

③ [カスペルスキー マルチプラットフォーム セキ ュリティ利用規約・ダウンロード]ページに移動 します。 利用規約に同意いただける場合は、[同意し てダウンロード]ボタンをクリックします。 ✓ ひ デスクトップの検索

٩

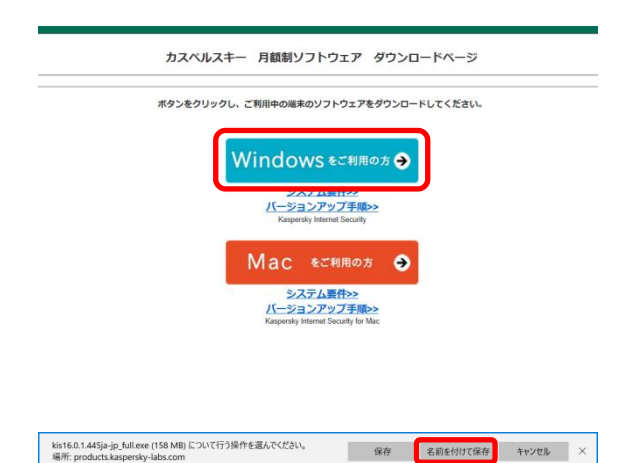

 ④ [カスペルスキー 月額制ソフトウェア ダウンロ ードページ]が表示されたら、[Windows をご利用 の方]バナーをクリックします。

- セットアップファイルをダウンロードする ために、名前を付けて保存 をクリックしま す。
- ⑥ 保存先を[デスクトップ]など分かりやすい場所に 指定し、保存をクリックします。

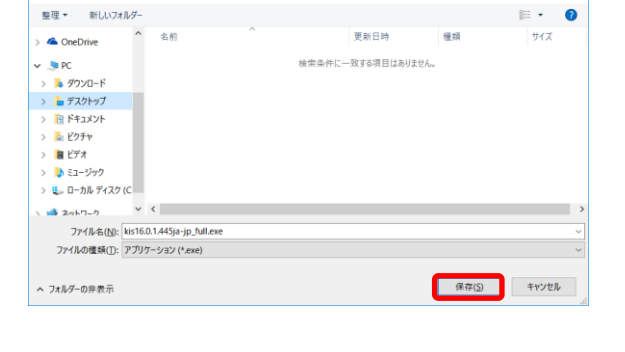

名前を付けて保存

← → × ↑ 🚡 > PC > デスクトップ

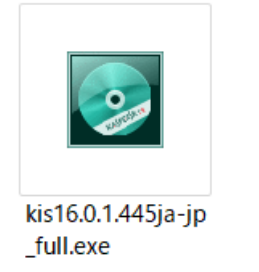

| 7 | [ <b>デスクトップ</b> ]に保存した[kis*.*.*.********] |
|---|-------------------------------------------|
|   | アイコンをダブルクリックします。                          |

| 開いている        | ファイル - セキュリティの警告                                                                                       | × |
|--------------|----------------------------------------------------------------------------------------------------|---|
| <u> </u>     | (ルを実行しますか?                                                                                             |   |
|              | 名前: C:¥Users¥TEST¥Desktop¥kis16.0.1.445ja-jp_full.exe                                                  |   |
|              | 発行元: Kaspersky Lab                                                                                     |   |
|              | 種類: アプリケーション                                                                                           |   |
|              | 発信元: C:¥Users¥TEST¥Desktop¥kis16.0.1.445ja-jp_full.exe                                                 |   |
|              | 実行(R) キャンセル                                                                                            |   |
| <u>√</u> 207 | !ァイルを開く前に常に確認する(W)                                                                                     |   |
| ۲            | インターネットのファイルは役に立ちますが、このファイルの種類はコンピュー<br>ターに問題を起こす可能性があります。信頼する発行元のソフトウェアの<br>み、実行してください。 <u>危険性の説明</u> |   |

⑧ [開いているファイル - セキュリティの警告]画面が 表示されたら、実行をクリックします。

### Kaspersky ウィルス対策ソフトインストール手順(Windows 7/8/10 用)

X

## 第2版

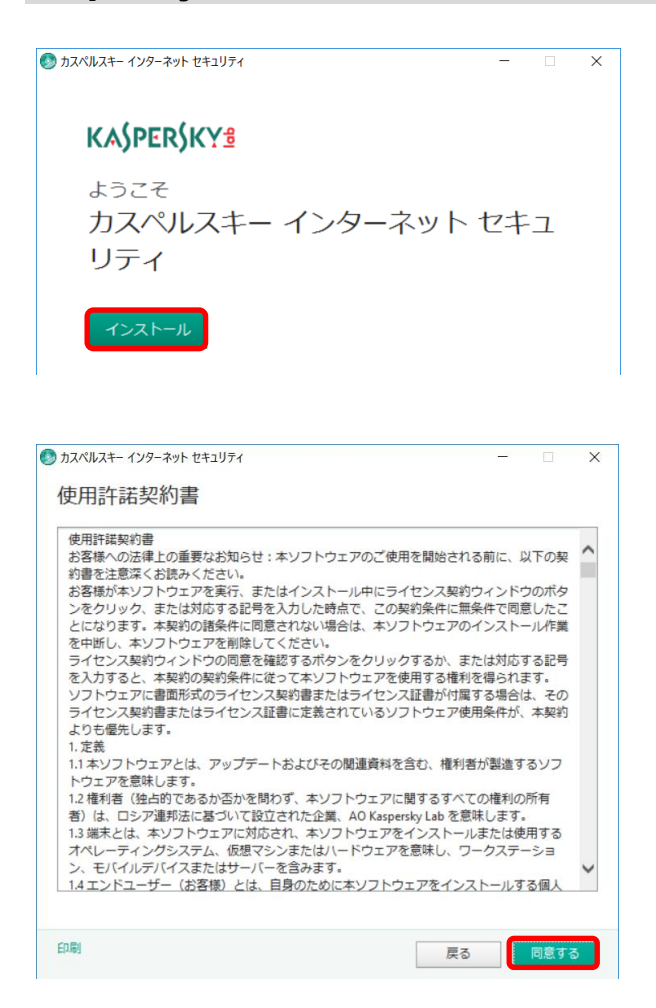

💿 カスペルスキー インターネット セキュリティ

#### Kaspersky Security Network に参加する

- 世界中のユーザーを結ぶセキュリティネットワーク
- 新しい脅威に迅速に対応
- Web サイトの評価に関するリアルタイムの情報

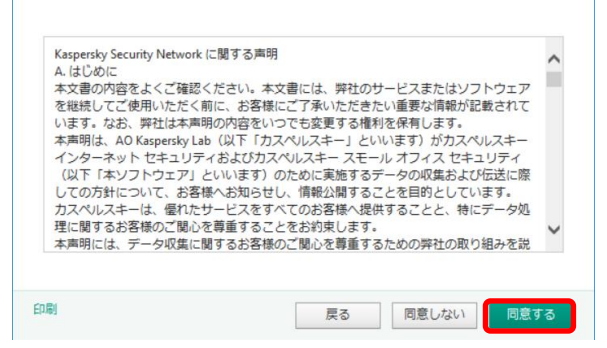

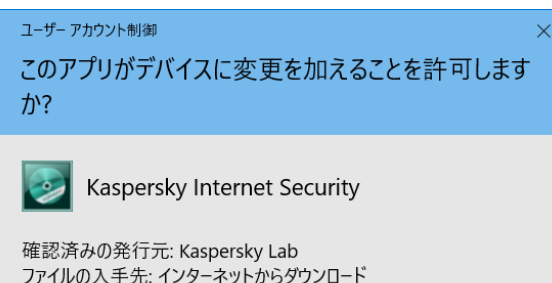

いいえ

| パイルの入于元: イノターイットから | 59770-5 |
|--------------------|---------|
| 羊細を表示              | 5       |
|                    |         |

はい

 (9) [カスペルスキー インターネット セキュリティ]画面 が表示されたら、インストールをクリックします。

① [使用許諾誓約書]の内容を確認し、同意するを
 クリックします。

 [Kaspersky Security Network]に参加するかどう かを選択します。 よくわからない場合は、同意するをクリック

します。

② [ユーザーアカウント制御]画面が表示されたら、
 はいをクリックします。

Kaspersky ウィルス対策ソフトインストール手順(Windows 7/8/10 用)

| 🕙 カスペルスキー インターネット セ                      | ?キュリティ                                           | – 🗆 X                        |  |  |  |
|------------------------------------------|--------------------------------------------------|------------------------------|--|--|--|
| KA\$PER\$KY <sup>®</sup>                 |                                                  |                              |  |  |  |
| ウイルス、インターネット上の脅威から PC を守る<br>総合セキュリティソフト |                                                  |                              |  |  |  |
|                                          | ――― 製品の特長 ―                                      |                              |  |  |  |
| セキュリティ     最先端の強固な     保護技術              | パフォーマンス<br>強さと軽さを両立                              | 簡単操作<br>シンプルで直観的<br>だから使いやすい |  |  |  |
| プライバシーをそ     個人情報の流出     盗み見を防ぐ          | する     た     お金を守る       や     不正送金や     詐欺被害を防ぐ | 家族を守る<br>お子様のネット<br>利用も安心・安全 |  |  |  |
| 本製品のインス                                  | .トール中                                            |                              |  |  |  |
|                                          |                                                  | 残り約 2 分です                    |  |  |  |

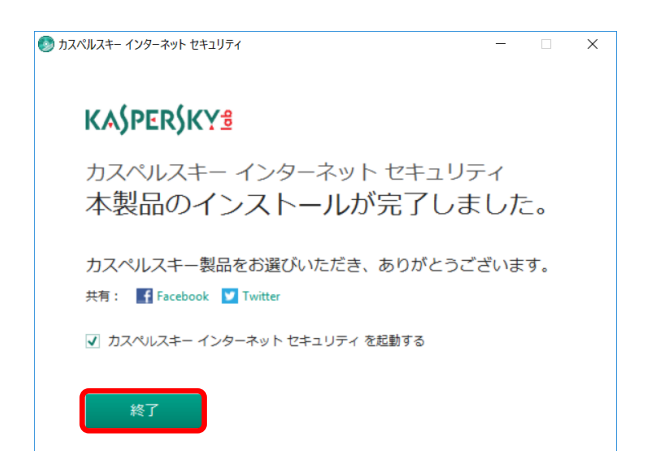

(1) インストールが始まります。

 ① [本製品のインストールが完了しました。] 画面が 表示されたら、終了をクリックします。

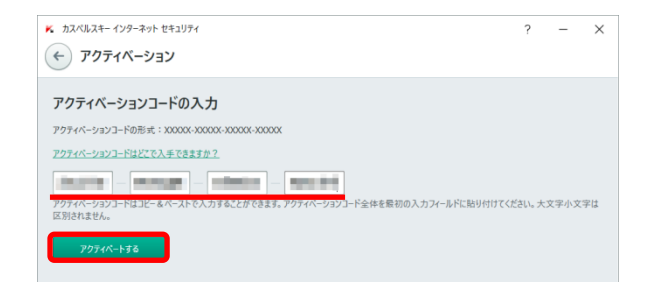

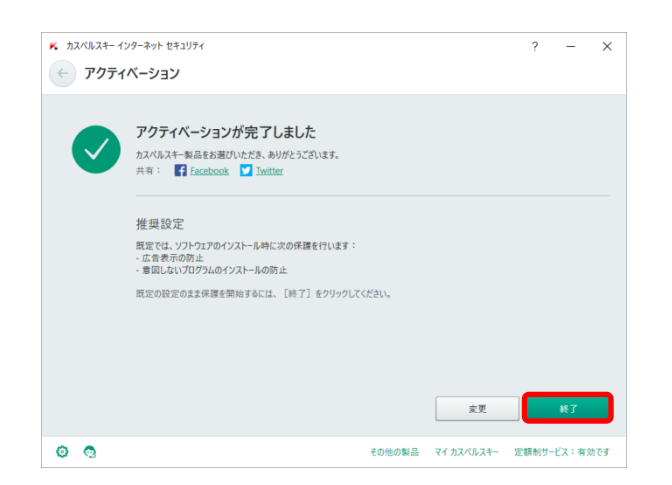

- (1) [アクティベーション] 画面が表示されたら、
   [カスペルスキー 登録内容のお知らせ]に記載 されているライセンスキーを入力します。
   ライセンスキーの入力後、アクティベートするを
   クリックします。
- (1) アクティベーション(認証)が完了すると、
   [アクティベーションが完了しました]画面が表示 されますので、終了をクリックします。

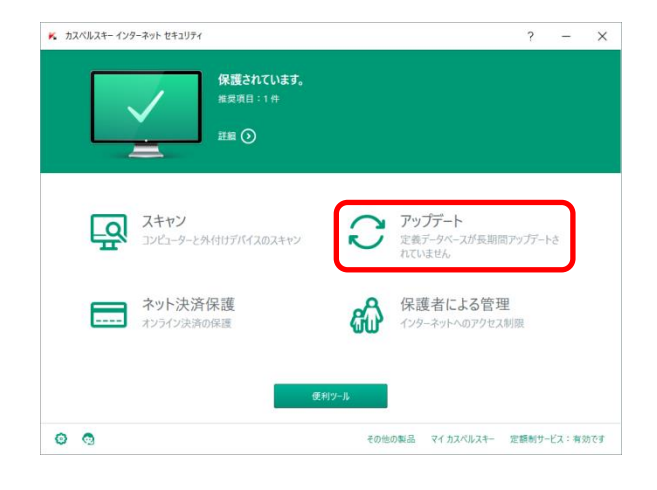

| <ul> <li>た カスペルン</li> <li>チ ア</li> </ul> | ミキー インターネット セキュリ:<br><b>ソプデート</b>                     | И                                     |                           |             |                       | ?        | - ×     |
|------------------------------------------|-------------------------------------------------------|---------------------------------------|---------------------------|-------------|-----------------------|----------|---------|
| $\sim$                                   | 定義データベーン<br>既定では、定義データベーン<br>タベースと製品モジュール<br>アップアートする | スは最新です<br>-スの状態が自動的にす<br>カアップデートはいつでも | 産認され、最新のデ−−<br>手動で実行できます。 | アがサーバーから自動的 | <i>ちに9</i> ウンロ−ド、インスト | luentete | また、定義デー |
|                                          | 前回のアップデート:<br><u>1 分前</u>                             | <sup>実行方法:</sup><br><u>自動で開始</u>      |                           |             |                       |          |         |
|                                          |                                                       |                                       |                           |             | ¢                     | 世界のウイ    | ルス活動状況  |
| 0 0                                      |                                                       |                                       |                           | その他の製品      | マイカスペルスキー             | 定額制サービ   | ス:有効です  |

 [アップデート]をクリックし、定義データベース を最新版に更新します。

- (18) [定義データベースは最新です]と表示されると、
   更新及びインストールは完了です。
   画面右上の×をクリックし、終了します。
- 以上で、Kaspersky のインストールは完了です。